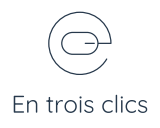

## Changer son logo

## 1

Depuis le tableau de bord, allez dans Divi > Option du thème

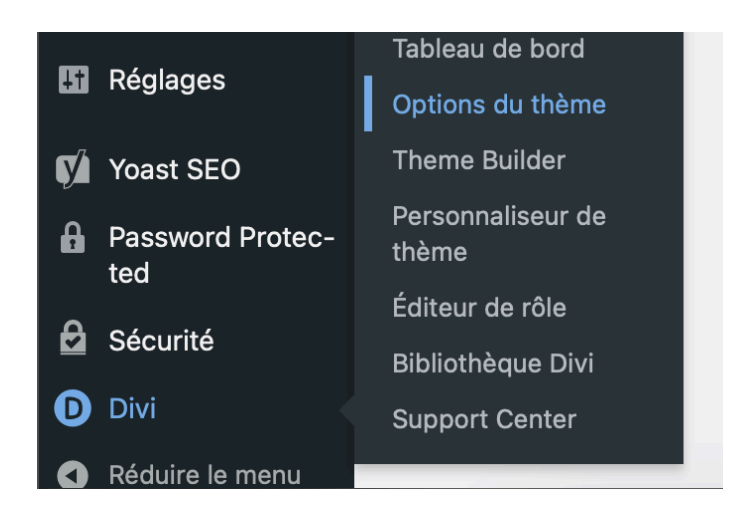

2

Cliquez sur "Mettre en ligne" dans la section Logo puis choisissez votre logo dans la médiathèque

|      |                                                  |               | <b>V</b>        |
|------|--------------------------------------------------|---------------|-----------------|
| Logo | https://formation.entroisclics.com/wp-content/up | RÉINITIALISER | METTRE EN LIGNE |
|      |                                                  |               |                 |

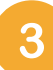

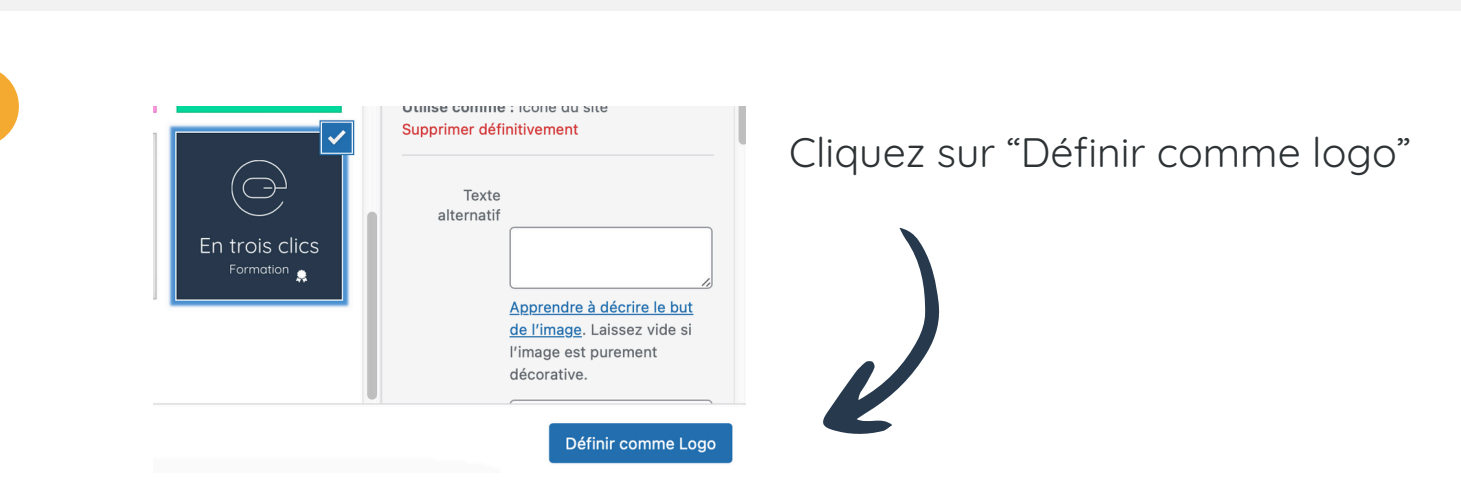

## N'oubliez pas d'enregistrer en cliquant sur "Sauvegarder" en haut de page

Sauvegarder les changements